# Game Growth Console How to sign-up

## 1. How to Sign Up

- Sign up with Samsung Account
- Please wait for grant (maybe 1~2 days)

#### 1.1. Sign in with Samsung Account

|                                                                                                    | ×<br>삼성계정                                 |
|----------------------------------------------------------------------------------------------------|-------------------------------------------|
| BOOSTER - GAME GROWTH CONSOLE                                                                                                   | 이메일 주소 또는 전화번호<br>                        |
| SIGN IN WITH SAMSUNG ACCOUNT                                                                                                    | D 기억하기<br>로그인                             |
| (* 공지: ACCOUNT 를 Staging 서버에서 Production 서버로 이전 작업 중 입니다. (2019.2.26~2019.3.15)<br>약관에 등의 후 기존에 쓰시던 email 주소를 입력하시면 자동 전황 됩니다.) | <u>ID 찾기 및 비밀번호 재설정</u><br>또는 <u>회원가입</u> |

#### **1.2. Privacy Policy step**

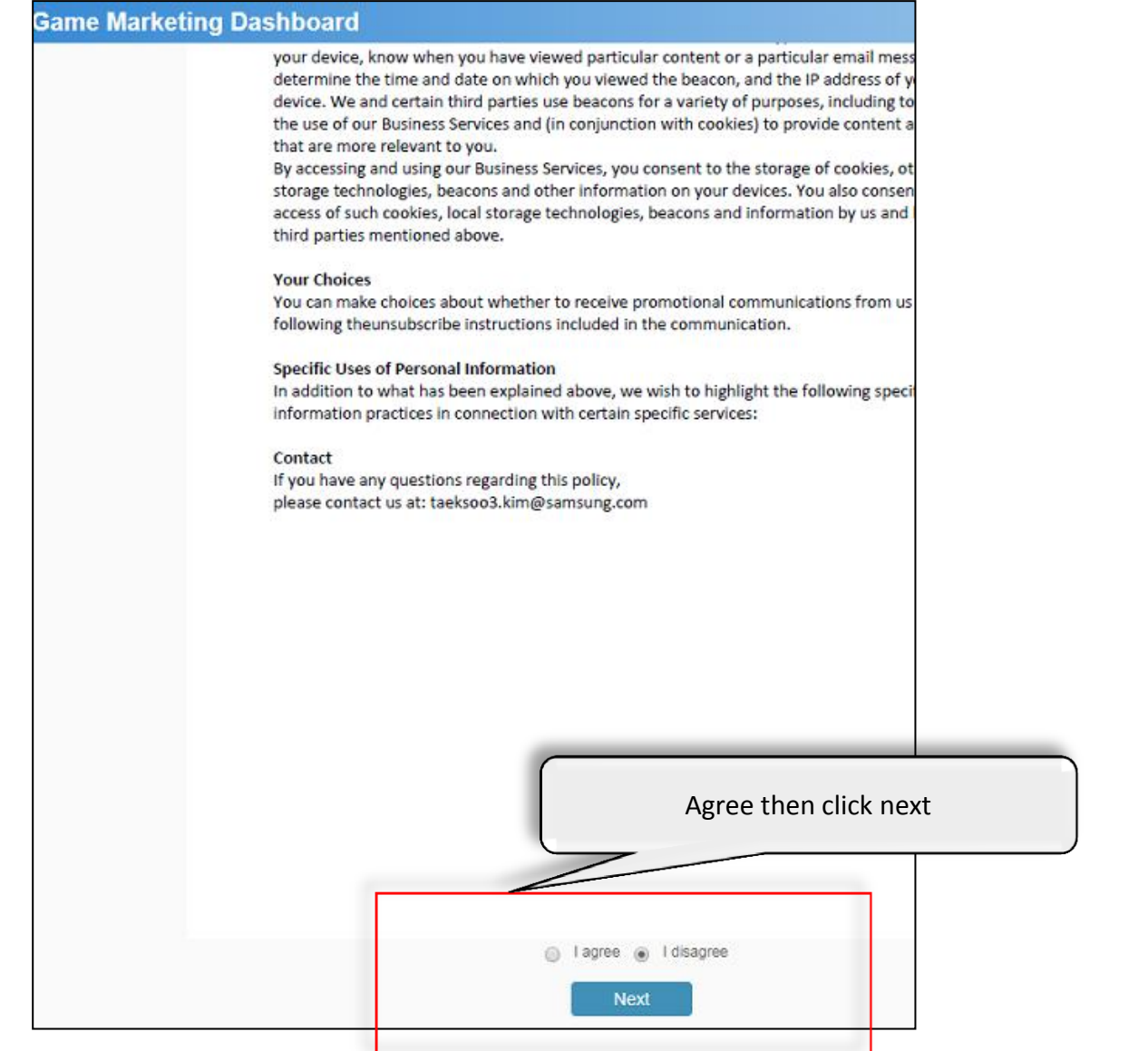

## 1.3. Save user profile

| MSUNG<br>alaxy Game M | arketing Dashl                       | board                                                                                                    |
|-----------------------|--------------------------------------|----------------------------------------------------------------------------------------------------|
|                       | User prof                            | ïle                                                                                                    |
|                       | Please enter you<br>Please input the | r basic information and click Save button.<br>correct data for the administrator to check your acceess request. |
|                       | Nickname                             | tj1                                                                                                    |
|                       | Department                           | RnD                                                                                                    |
|                       | E-mail                               | bb@ss.com                                                                                                    |
|                       | Cancel                               | Save<br>Privacy Policy                                                                                          |

- 1. Enter your information : nickname, department, and email
- 2. Click save button

## 1.4. Request authority step

| Request authority                                                                                                    |
|----------------------------------------------------------------------------------------------------|
| Please input your role and locale information. (you can see the role table with clicking Help button)<br>After request button, the administrator will check the request. |
| Location<br>Korea US China C                                                                                                    |
| Authority<br>reader writer                                                                                                    |
| Cancel Request                                                                                                    |

- 1. Enter your interesting location
- 2. Enter your authority. If you need to upload data manually, then select writer.
- 3. Click request button.

Continues

## 1.5. End of sign up

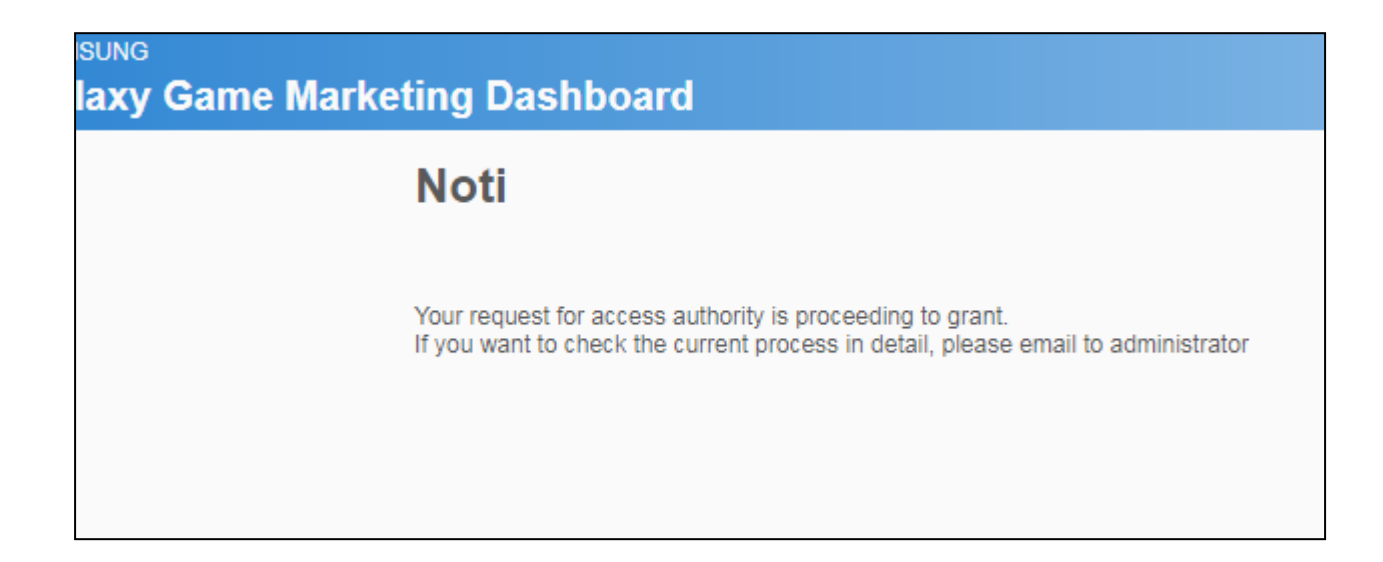

- 1. Wait until your authority request is granted by the administrator
- If you need to be accepted quickly, please email to the admin.
  <u>sookyoung.oh@samsung.com</u>